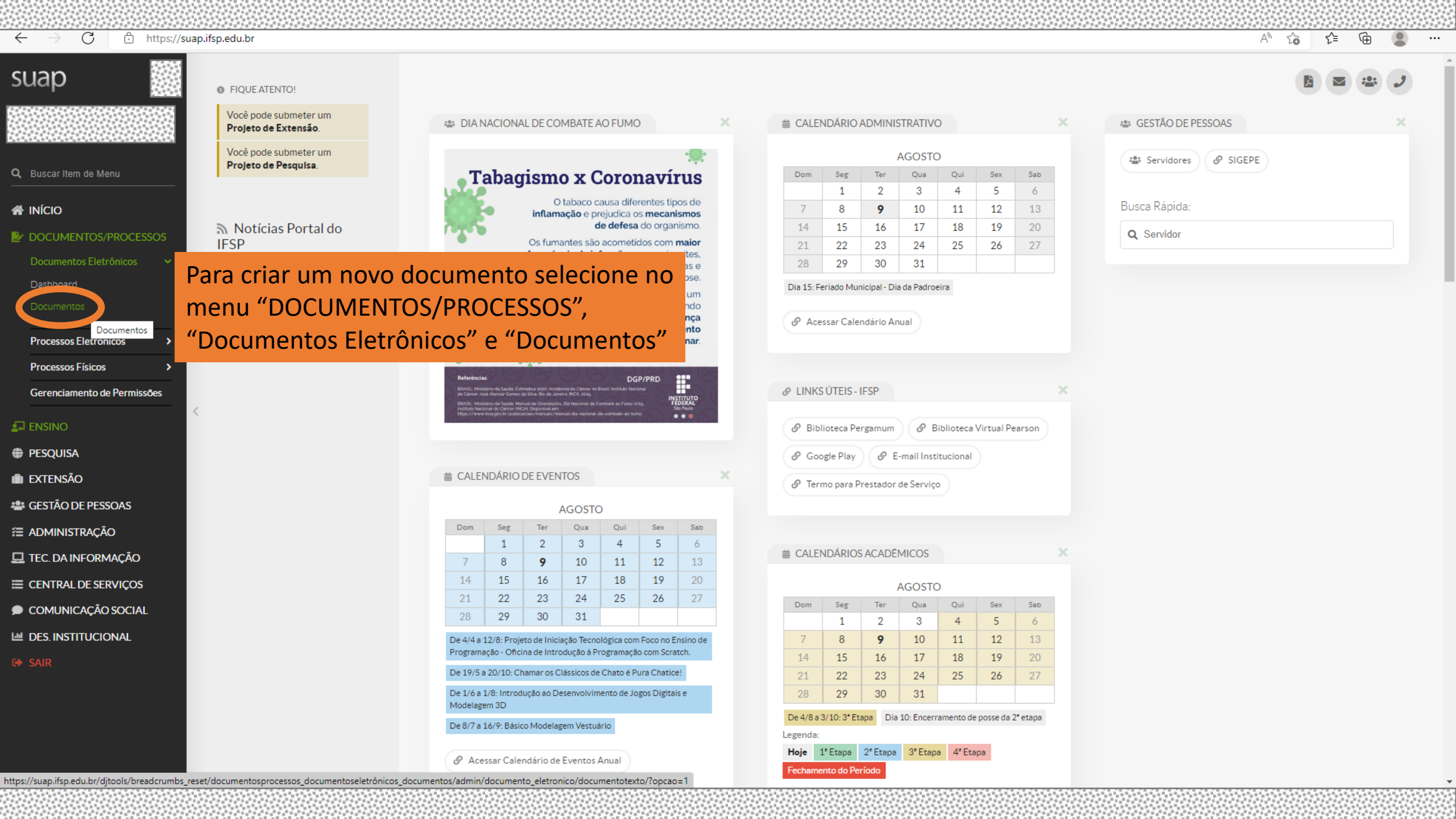

### $\leftarrow \rightarrow$ C 🗄 https://suap.ifsp.edu.br/admin/documento\_eletronico/documentotexto/?opcao=1 Clique em "Adicionar Documento de Texto" suap Início » Documentos de Texto Documentos de Texto Adicionar Documento de Texto 🚺 🕜 Ajuda FILTROS: Setor Dono: Tipo: Nível de Acesso Texto: Agrupamento: Campus Dono: Q Buscar Item de Menu Q Todos Q Todos Q Todos Q Todos Q Meus Documentos × A INÍCIO Situação: Q Todos Filtrar ▶ DOCUMENTOS/PROCESSOS FILTRAR POR DATA: 2019 2020 2021 2022 1 2 3 4 ... 21 22 Mostrando 703 Documentos de Texto Processos Eletrônicos Processos Físicos Gerenciamento de Permissões 🛃 ENSINO PESQUISA 💼 extensão 🖀 GESTÃO DE PESSOAS ≅ ADMINISTRAÇÃO 🖵 TEC. DA INFORMAÇÃO ■ CENTRAL DE SERVIÇOS COMUNICAÇÃO SOCIAL Let DES. INSTITUCIONAL

https://suap.ifsp.edu.br/djtools/breadcrumbs\_reset/do

•••

| $\leftarrow$ $ ightarrow$ $\bigcirc$ https://suap.ifs                     | sp.edu.br/admin/documento_e    | letronico/documentotexto/add/                                                                                                    | A to t= to 🌒 |
|---------------------------------------------------------------------------|--------------------------------|----------------------------------------------------------------------------------------------------|--------------|
| suap                                                                      | Início » Documentos de Texto » | Adicionar Documento de Texto                                                                                                    |              |
|                                                                           | Adicionar Docu                 | umento de Texto                                                                                                    | 🕜 Ajuda      |
| Q Buscar Item de Menu                                                     | Tipo do Documento: *           | Em "Tipo de Documento" selecione "Requerimento"                                                                                                    | ~            |
|                                                                           | Modelo: *                      | Planto de Trabalho - Diasao<br>Planto - Logo IFSP<br>Planta<br>(*) Portaria                                                                                                    | <b>^</b>     |
| DOCUMENTOS/PROCESSOS Documentos Eletrônicos                               | Nível de Acesso: *             | Portaria - Com Brasão<br>Portaria - Normativa                                                                                                    |              |
| Dashboard<br>Documentos                                                   | Hipótese Legal:                | Procuração<br>Projeto<br>Proposta<br>Relatório<br>Relatório de Análise Preliminar                                                                                                    |              |
| Processos Eletrônicos > Processos Físicos > Correspondente de Dermiseñere | Setor Dono: *                  | Relatório de Atividade - Geral<br>Relatório de Atividades (Sem a Identificação do Setor e a Numeração Automática no Cabeçalho)<br>Relatório Geral<br>Relatório - Uso Exclusivo - Auditoria |              |
|                                                                           | Assunto.                       | Requerimento                                                                                                    |              |
|                                                                           |                                | Requerimento - Oso exclusivo do Conseino de Campus - CONCAM                                                                                                    |              |
|                                                                           |                                |                                                                                                    |              |
|                                                                           |                                |                                                                                                    |              |
| SESTÃO DE PESSOAS                                                         |                                |                                                                                                    |              |
| Administração                                                             |                                |                                                                                                    | li li        |
| 🖵 TEC. DA INFORMAÇÃO                                                      |                                | 255 caractere(s) restante(s)                                                                                                    |              |
| CENTRAL DE SERVIÇOS                                                       | Classificações:                | Q. Escolha uma ou mais opções                                                                                                    |              |
| 🗩 COMUNICAÇÃO SOCIAL                                                      |                                |                                                                                                    |              |
| 네 DES. INSTITUCIONAL                                                      | Salvar Salvar e adicionar      | outro(a) Salvar e continuar editando                                                                                                    |              |
| C SAIR                                                                    |                                |                                                                                                    |              |

🕐 Temas 🌒 Contrastes 🔿 Sessões 🔒 Imprimir 🔺 Topo da Página

-

•••

| Tatta              | yaanniyaocumento_e      |                                                                                            | / 10 1 | - 'Œ |       |
|--------------------|-------------------------|--------------------------------------------------------------------------------------------|--------|------|-------|
| Início >           | » Documentos de Texto » |                                                                                            |        |      |       |
| Ad                 | Icionar Doci            | mento de Texto                                                                             |        | O Aj | ijuda |
|                    | Tipo do Documento: *    | Requerimento                                                                               |        |      | •     |
| de Menu            | Modelo:*                | Em "Modelo" selecione "PESSOAL:CADASTRO-REQUERIMENTO                                       | -      |      |       |
|                    | Modelo.                 | A Escolha uma opção<br>HORÁRIO DE TRABALHO PRESENCIAL – DOCENTE"                           |        |      | _     |
| NTOS/PROCESSOS     | Nível de Acesso: *      | hof                                                                                        |        |      |       |
| os Eletrônicos 🛛 🗸 |                         | PESSOAL: CADASTRO - REQUERIMENTO – HORÁRIO DE TRABALHO PRESENCIAL – DOCENTE                |        |      |       |
| e                  | Hipótese Legal:         | PESSOAL: CADASTRO - REQUERIMENTO – HORARIO DE TRABALHO – TÉCNICO ADMINISTRATIVO            |        |      |       |
| s<br>              |                         | PESSOAL: CAPACITAÇÃO - REQUERIMENTO - HORÁRIO PARA AUTOCAPACITAÇÃO - RESOLUÇÃO Nº 054/2019 |        |      |       |
| Eletrônicos >      | Setor Dono:*            | PESSOAL: ESTÁGIO – REQUERIMENTO - HORÁRIO DE TRABALHO - ESTAGIÁRIOS NÃO OBRIGATÓRIOS       |        |      |       |
| -ísicos >          |                         | e o setor desejado não está listado, solicite permissão ao chefe desse setor               |        |      |       |
| ento de Permissões | Assunto:*               |                                                                                            |        |      |       |
|                    |                         |                                                                                            |        |      |       |
|                    |                         |                                                                                            |        |      |       |
|                    |                         |                                                                                            |        |      |       |
| E PESSOAS          |                         |                                                                                            |        |      |       |
| RAÇÃO              |                         |                                                                                            |        |      | 1     |
| FORMAÇÃO           |                         | 55 caractere(s) restante(s)                                                                |        |      |       |
| DE SERVIÇOS        | Classificações:         | Q. Escolha uma ou mais opções                                                              |        |      |       |
| AÇÃO SOCIAL        |                         |                                                                                            |        |      |       |
| TUCIONAL           | var Salvar e adicionar  | utro(a) Salvar e continuar editando                                                        |        |      |       |
|                    |                         |                                                                                            |        |      |       |
|                    |                         |                                                                                            |        |      |       |
|                    |                         |                                                                                            |        |      |       |

.

Ŧ

C C C C

| $\leftarrow$ $\rightarrow$ $	ext{C}$ $	ext{theta}$ https://suap.ifs                                                                                                    | edu.br/admin/documento_eletronico/documentotexto/add/                                                                                                    |                                                                                                    |                                                                                                    |                                                                              | A" to           | 5≡ (       | È 😩          |  |
|----------------------------------------------------------------------------------------------------|----------------------------------------------------------------------------------------------------|----------------------------------------------------------------------------------------------------|----------------------------------------------------------------------------------------------------|------------------------------------------------------------------------------|-----------------|------------|--------------|--|
| suap                                                                                                    | Início » Documentos de Texto » Adicionar Documento de Texto                                                                                                    |                                                                                                    |                                                                                                    |                                                                              |                 |            |              |  |
|                                                                                                    | Adicionar Documento de Texto                                                                                                    |                                                                                                    |                                                                                                    |                                                                              |                 |            | Ajuda        |  |
| Q Buscar Item de Menu                                                                                                    | Tipo do Documento: * Requerimento                                                                                                    |                                                                                                    |                                                                                                    |                                                                              |                 |            |              |  |
|                                                                                                    | Modelo: * Q PESSOAL: CADASTRO - REQUERIMENTO -                                                                                                    | HORÁRIO DE TRABALHO PRESENCIAL – DOCENTE                                                                                                    |                                                                                                    |                                                                              |                 |            |              |  |
| DOCUMENTOS/PROCESSOS Documentos Eletrônicos                                                                                                    | Nível de Acesso: * Restrito Odocument                                                                                                    | o é definido como resti                                                                                                    | ito automaticamente.                                                                                                    |                                                                              |                 |            |              |  |
| Dashboard<br>Documentos                                                                                                    | Hipótese Legal: Selecione co                                                                                                    | mo "Hipótese legal" a o                                                                                                    | opção "Controle interno                                                                                                    | כ״                                                                           |                 |            |              |  |
| <ul> <li>Processos Eletricus Controle Interno - ativ</li> <li>Processos Físicos</li> <li>Gerenciamento de l</li> <li>Informação Pessoal -<br/>Informação Privilegia<br/>Interceptações de Convestigação de Respi<br/>Investigação de Respi<br/>Investigação de Investion Convertor de Respi<br/>Respi<br/>Investigação de Respi<br/>Investigação de Respi<br/>Investigação de Investiga<br/>Sigilo de Empresa en<br/>Sigilo do Inquérito Portico de Respi<br/>Investigação de Respi<br/>Investigação de Respi<br/>Respi<br/>Investigação de Respi<br/>Investigação de Respi<br/>Investigação de Respi<br/>Respi<br/>Investigação de Respi<br/>Respi<br/>Investigação de Respi<br/>Respi<br/>Investigação de Respi<br/>Respi<br/>Respi<br/>Respi<br/>Respi<br/>Respi<br/>Respi<br/>Respi<br/>Respi<br/>Respi<br/>Respi<br/>Respi<br/>Respi<br/>Respi<br/>Respi<br/>R</li></ul> | coja olivolgação possa representar vantagem competitiva e outros agentes eco<br>ades de registros contábeis, de auditoria, fiscalização e avaliação de gestão (A<br>no obra inódita (Art. 24. III. da Lei nº 9.610/1998)<br>o - documentos de tomada de decisao ou do ato administrativo. (Art. 7º, § 3º, da<br>ados pessoais e dados pessoais sensíveis (Art. 31 da Lei nº 12.527/2011)<br>s de Sociedades Anônimas - guardar sigilo sobre qualquer informação que aind<br>unicações Telefônicas - preservar o sigilo das diligências, gravações e transcriç<br>isabilidade do Servidor - a comissão exercerá suas atividades com independên<br>de Acidentes Aeronáuticos (Art. 88-I, § 3º, da Lei nº 7.565/1986)<br>ábeis Empresariais (Art. 1.190 do Código Civil)<br>as instituições financeiras conservarão sigilo em suas operações ativas e passi<br>Disciplinar (PAD) (Art. 4º, §1º, do Decreto nº 8.420/2015)<br>e Intelectual de Software - proteção da propriedade intelectual de programa de<br>Processo Civil - em que o exija o interesse público ou social (Art. 189 do Código<br>Processo Penal - preservação da intimidade, vida privada, honra e imagem (Art<br>ultados de testes ou outros dados não divulgados, cuja elaboração envolva esfe<br>is - inviolabilidade e ao segredo de sua comunicação (Art. 3º, V, da Lei nº 9.472<br>ituação Falimentar - violar, explorar ou divulgar, sem justa causa, sigilo empres<br>al - necessário à elucidação do fato ou exigido pelo interesse da sociedade. (A | concos (e u.s. e 5 ° c. l. Decento nº 7,724/2012)<br>1. 26, § 3º, da Lei nº 10.180/2001)<br>Lei nº 12.527/2011)<br>a não tenha sido divulgada para conhecimento do mercado<br>tes respectivas. (Art. 8º, caput, da Lei nº 9.296/1996)<br>tia e imparcialidade, assegurado o sigilo necessário à eluc<br>ras e serviços prestados. (Art. 1º da Lei Complementar nº<br>computador e sua comercialização. (Art. 2º da Lei nº 9.609<br>de Processo Civil)<br>201, § 6º, do Código de Processo Penal)<br>rço considerável e que tenham sido apresentados a entida<br>1997)<br>arial ou dados confidenciais sobre operações ou serviços,<br>t. 20 do Código de Processo Penal) | ) (Art. 155, § 2º, da Lei nº 6.404/1976)<br>dação do fato ou exigido pelo interesse da administração<br>105/2001)<br>/1998)<br>des governamentais (Art. 195, XIV, Lei nº 9.279/1996)<br>contribuindo para a condução do devedor a estado de inv | . (Art. 150 da Lei nº 8.112/1990)<br>abilidade econômica ou financeira: (Art | . 169 da Lei nº | 11.101/200 | )5)          |  |
|                                                                                                    | Classificações: Q Escolha uma ou mais opções                                                                                                    |                                                                                                    |                                                                                                    |                                                                              |                 |            |              |  |
| DES. INSTITUCIONAL                                                                                                    | Salvar Salvar e adicionar outro(a) Salvar e continuar editando                                                                                                    |                                                                                                    |                                                                                                    |                                                                              |                 |            |              |  |
| 4                                                                                                    |                                                                                                    | *****                                                                                                    |                                                                                                    | Temas Contrastes Sess                                                        | es 🔒 Imprim     | nir 🔺 To   | po da Página |  |

|                                                 | u.br/admin/documento_el   | Adicionar Documento de Texto                                                                                                    |
|-------------------------------------------------|---------------------------|----------------------------------------------------------------------------------------------------|
| A                                               | dicionar Docu             | e Aj                                                                                                    |
| uscar Item de Menu                              | Tipo do Documento: *      | Requerimento                                                                                                    |
| ΝίCIO                                           | Modelo: *                 | Q PESSOAL: CADASTRO - REQUERIMENTO - HORÁRIO DE TRABALHO PRESENCIAL - DOCENTE                                                                                                    |
| OCUMENTOS/PROCESSOS<br>Documentos Eletrônicos 🔷 | Nível de Acesso: *        | Restrito                                                                                                    |
| Dashboard<br>Documentos                         | Hipótese Legal:           | Controle Interno - atividades de registros contábeis, de auditoria, fiscalização e avaliação de gestão (Art. 26, § 3º, da Lei nº 10.180/2001)<br>A hipótese legal só é obrigatória para documentos |
| Processos Eletrônicos ><br>Processos Físicos >  | Setor Dono: *             | O setor dono é preenchido automaticamente.<br>Escreva o assunto e clique em "Salvar"                                                                                                    |
| erenciamento de Permissões                      | Assunto: *                | Horário de trabalho presencial - Docente XXXXXXX                                                                                                    |
| SQUISA                                          |                           |                                                                                                    |
| STÃO DE PESSOAS                                 |                           |                                                                                                    |
|                                                 |                           |                                                                                                    |
| C. DA INFORMAÇÃO<br>INTRAL DE SERVIÇOS          | Classificações:           | 20/ caractere(s) restante(s)       0       Escolha uma ou mais opcões                                                                                                    |
|                                                 |                           |                                                                                                    |
|                                                 | Salvar Salvar e adicionar | outro(a) Salvar e continuar editando                                                                                                    |
|                                                 |                           |                                                                                                    |
|                                                 |                           | 🖗 Temas 🌓 Contrastes 🔿 Sessões 🖨 Imprimir 🔺 Topo da                                                                                                    |

► <del>•</del>

.

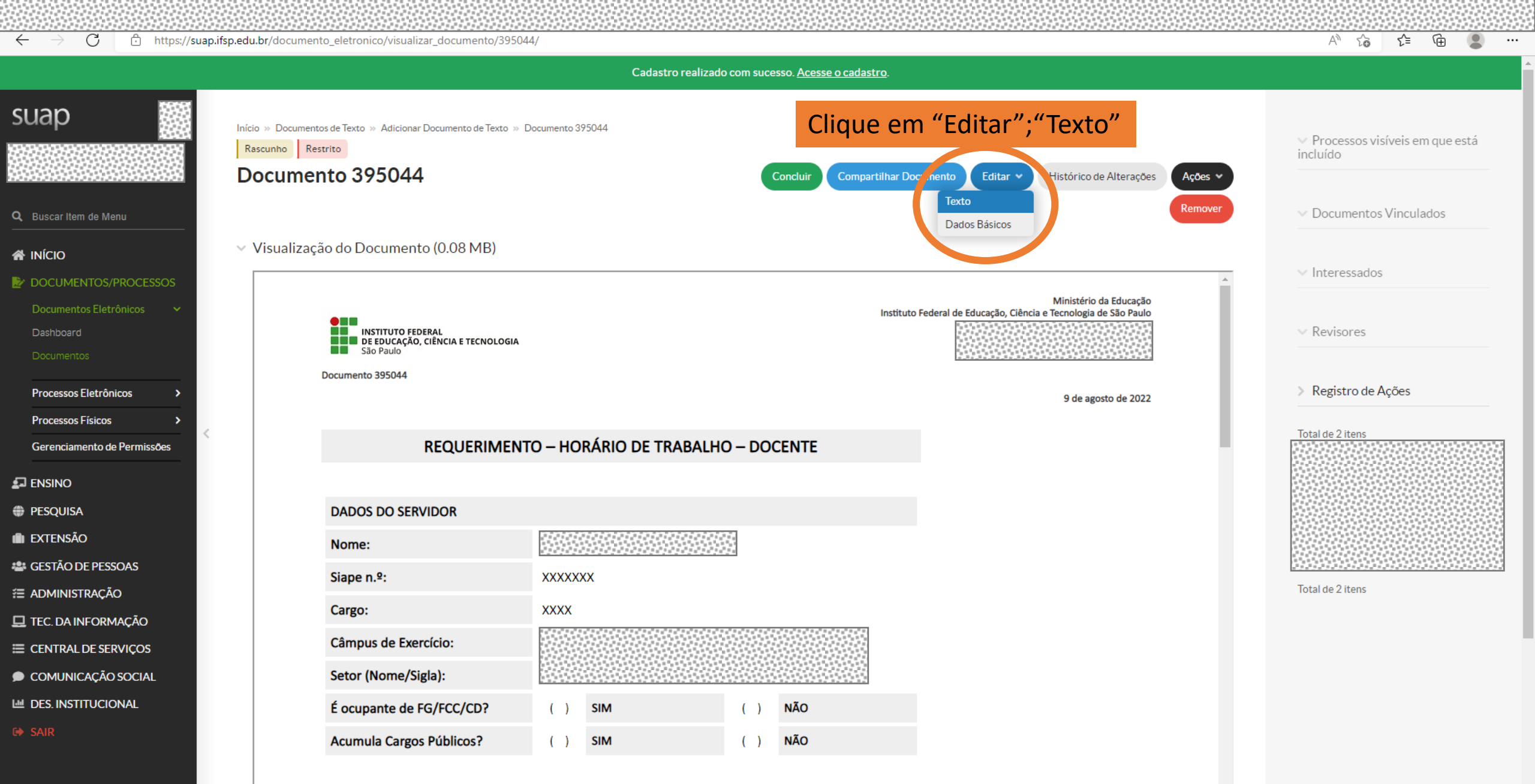

DADOS DA JORNADA DE TRABALHO

https://suap.ifsp.edu.br/documento\_eletronico/editar\_documento/395044/

 $\leftarrow$ 

**Editar Documento** 

Corpo do Documento

Tamanho atual: 0.08 MB

Salvar

Tamanho máximo permitido: 9.0 MB

Salvar e Visualizar

Remontar Corp

.

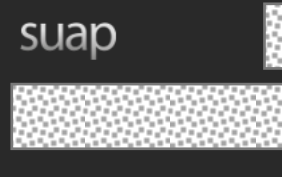

Q Buscar Item de Menu

#### 🖀 início

▶ DOCUMENTOS/PROCESSOS

Documentos Eletrônicos

Dashboard

Documentos

Processos Eletrônicos Processos Físicos

Gerenciamento de Permissões

🛃 ENSINO

PESQUISA

💼 extensão

🖀 GESTÃO DE PESSOAS

Æ ADMINISTRAÇÃO

🖵 TEC. DA INFORMAÇÃO

COMUNICAÇÃO SOCIAL

M DES. INSTITUCIONAL

G SAIR

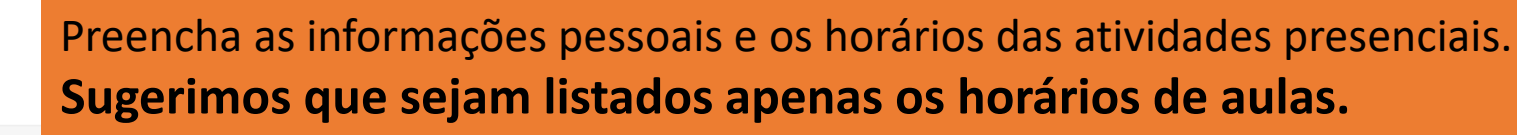

O intervalo para refeições é obrigatório em jornadas diárias a partir de 8h , respeitando os limites mínimos de 1h e máximo de 3h.

Início » Documentos de Texto » Adicionar Documento de Texto » Documento 395044 » Conteudo documento » Editar Documento

 0
 1
 2
 3
 4
 5
 6
 7
 8
 9
 11
 12
 13
 14
 15
 16
 17
 18
 19
 20
 21

 Í
 I
 I
 I
 I
 I
 I
 I
 I
 I
 I
 I
 I
 I
 I
 I
 I
 I
 I
 I
 I
 I
 I
 I
 I
 I
 I
 I
 I
 I
 I
 I
 I
 I
 I
 I
 I
 I
 I
 I
 I
 I
 I
 I
 I
 I
 I
 I
 I
 I
 I
 I
 I
 I
 I
 I
 I
 I
 I
 I
 I
 I
 I
 I
 I
 I
 I
 I
 I
 I
 I
 I
 I
 I
 I
 I
 I
 I
 I
 I
 I
 I
 I
 I
 I
 I
 I
 I
 I
 I
 I
 I
 I
 I
 I
 I

Após o preenchimento, clique em "Salvar e visualizar"

### C https://suap.ifsp.edu.br/documento\_eletronico/visualizar\_documento/395044/

 $\leftarrow$ 

A) 😳 🖆 🕀

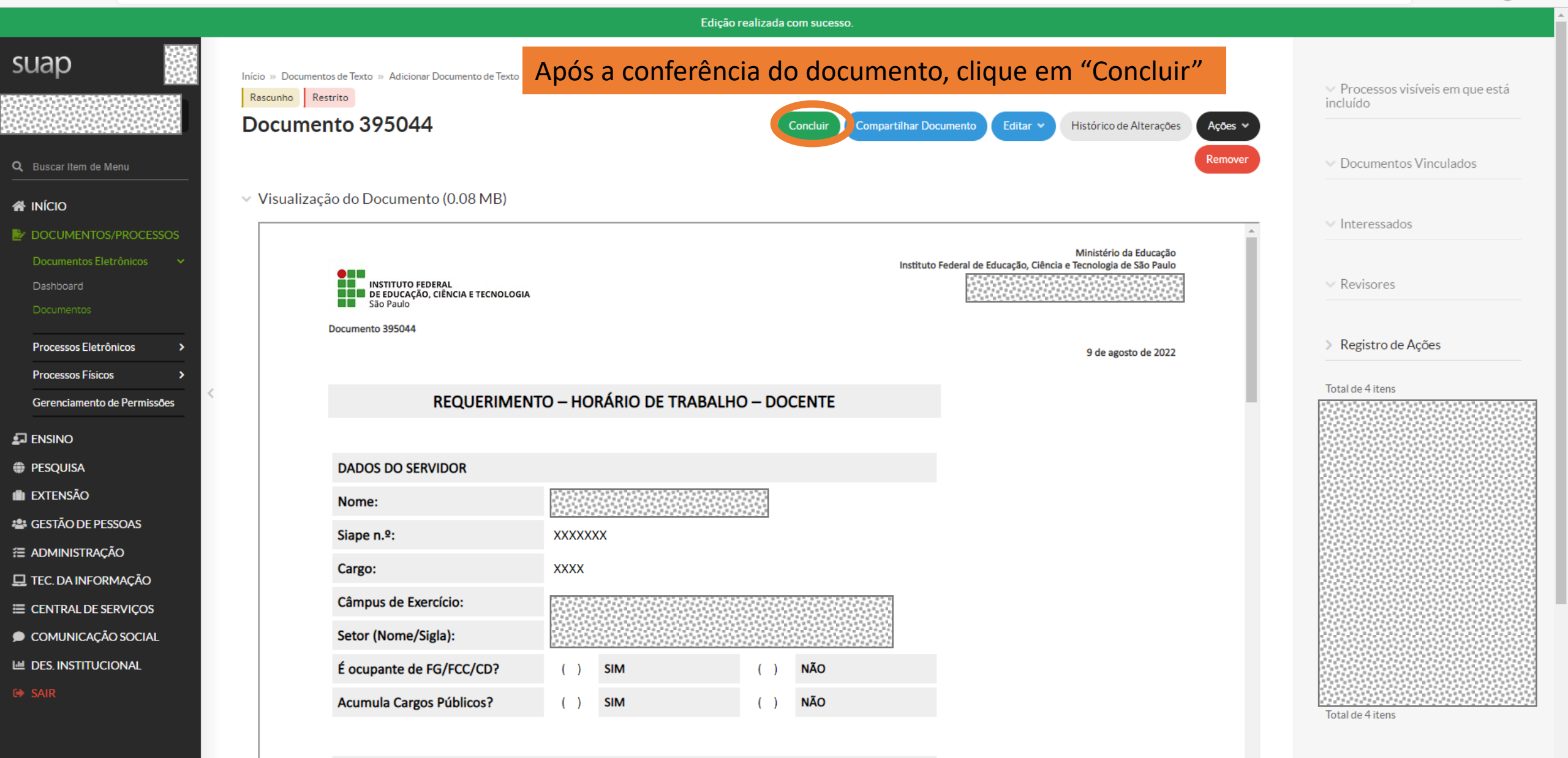

DADOS DA JORNADA DE TRABALHO

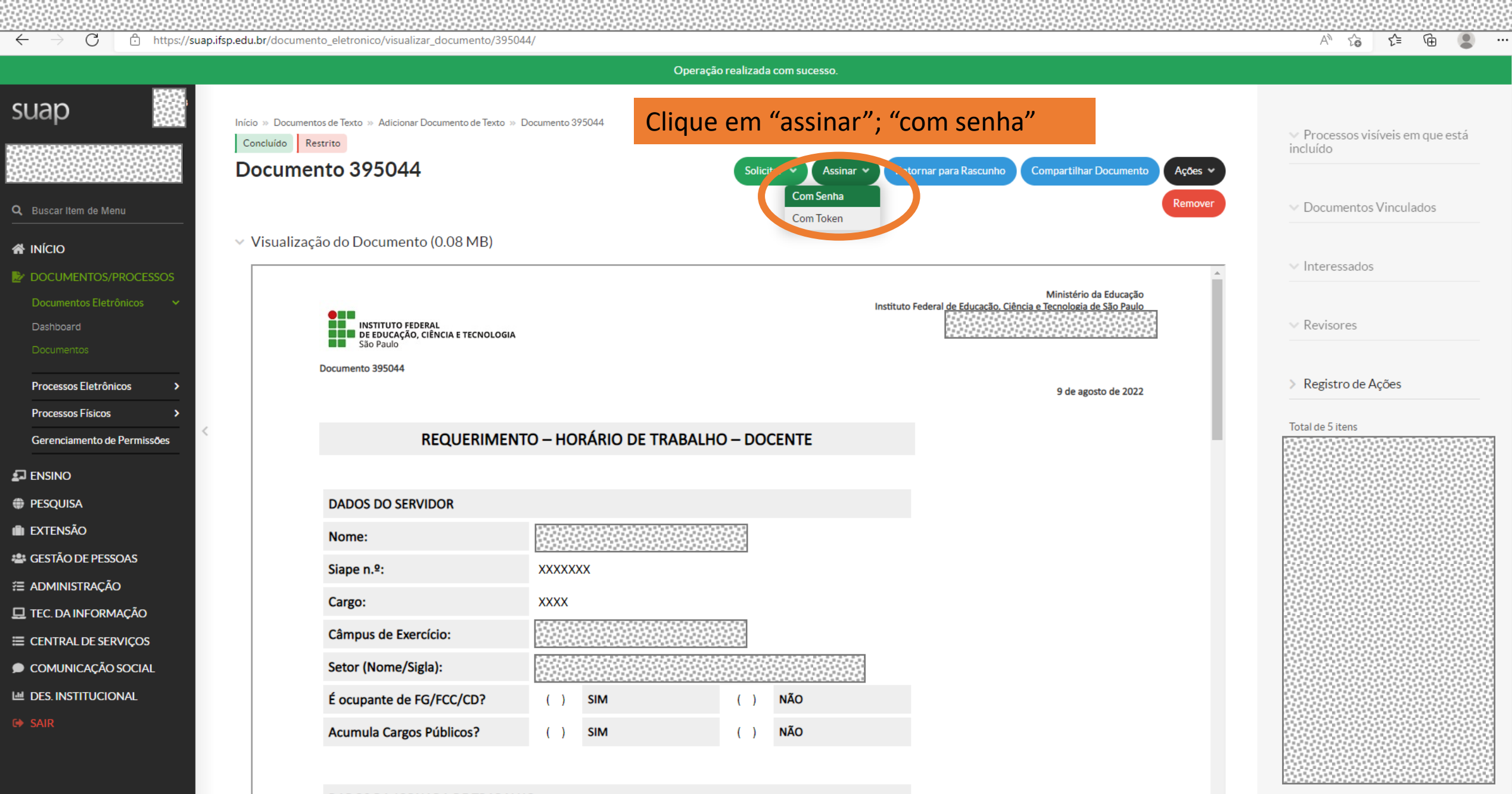

DADOS DA JORNADA DE TRABALHO

https://suap.ifsp.edu.br/documento\_eletronico/assinar\_documento/395044/

Total de 5 itens

| $\leftarrow$ $\rightarrow$ C $\textcircled{https://suap}$ | .ifsp.edu.br/documento_eletronico/assinar_documento/395044/ | A | 50 | £≡ | Ē |  |
|-----------------------------------------------------------|-------------------------------------------------------------|---|----|----|---|--|
| suap                                                      | Assinatura de Documento                                     |   |    |    |   |  |
| O Buscar Item de Menu                                     | Passos 1 of 2                                               |   |    |    |   |  |
|                                                           | Sigla do Tipo de<br>Documento: REQUERIMENTO                 |   |    |    |   |  |
| DOCUMENTOS/PROCESSOS<br>Documentos Eletrônicos            | Número: * 84                                                |   |    |    |   |  |
| Dashboard<br>Documentos                                   | Ano:* 2022                                                  |   |    |    |   |  |
| Processos Eletrônicos >                                   | Sigla do Setor:                                             |   |    |    |   |  |

Definir Identificador

🛃 ENSINO

PESQUISA

💼 extensão

🖀 GESTÃO DE PESSOAS

Processos Físicos

Gerenciamento de Permissões

ADMINISTRAÇÃO

🖵 TEC. DA INFORMAÇÃO

■ CENTRAL DE SERVIÇOS

COMUNICAÇÃO SOCIAL

네 DES. INSTITUCIONAL

🕩 SAI

As informações são preenchidas automaticamente. Clique em "Definir Identificador"

|                                                                                             |            |         | <u></u>    |          |          |    |
|---------------------------------------------------------------------------------------------|------------|---------|------------|----------|----------|----|
| ← → C <sup>th</sup> https://suap.ifsp.edu.br/documento_eletronico/assinar_documento/395044/ |            | 2 AN    | 6 €        | Ē        | •        | •• |
| suap                                                                                        |            |         |            |          |          |    |
| Assinatura de Documento                                                                     |            |         |            |          |          |    |
| Passos 2 of 2                                                                               |            |         |            |          |          |    |
| Q Buscar Item de Menu Perfil:* Processon ens pasico tech technologico                       |            |         |            |          |          |    |
| A INÍCIO                                                                                    |            |         |            |          | <b>`</b> |    |
| DOCUMENTOS/PROCESSOS Senha:*                                                                |            |         |            |          |          |    |
| Documentos Eletrônicos 🗸                                                                    |            |         |            |          |          |    |
| Dashboard (Assinar Documento) Digite sua senha e clique em "Assinar Documento"              |            |         |            |          |          |    |
| Documentos Primeiro passo Anterior                                                          |            |         |            |          |          |    |
| Processos Eletrônicos >                                                                     |            |         |            |          |          |    |
| Processos Físicos >                                                                         |            |         |            |          |          |    |
| Gerenciamento de Permissões                                                                 |            |         |            |          |          |    |
|                                                                                             |            |         |            |          |          |    |
| PESQUISA                                                                                    |            |         |            |          |          |    |
| iii) extensão                                                                               |            |         |            |          |          |    |
| 🏙 GESTÃO DE PESSOAS                                                                         |            |         |            |          |          |    |
|                                                                                             |            |         |            |          |          |    |
| 🖵 TEC. DA INFORMAÇÃO                                                                        |            |         |            |          |          |    |
| ≡ CENTRAL DE SERVIÇOS                                                                       |            |         |            |          |          |    |
| COMUNICAÇÃO SOCIAL                                                                          |            |         |            |          |          |    |
| Lee DES. INSTITUCIONAL                                                                      |            |         |            |          |          |    |
| G SAIR                                                                                      |            |         |            |          |          |    |
|                                                                                             |            |         |            |          |          |    |
|                                                                                             |            |         |            |          |          |    |
| Temas                                                                                       | Contrastes | Sessões | 🔒 Imprimir | 🔺 Topo d | a Página |    |

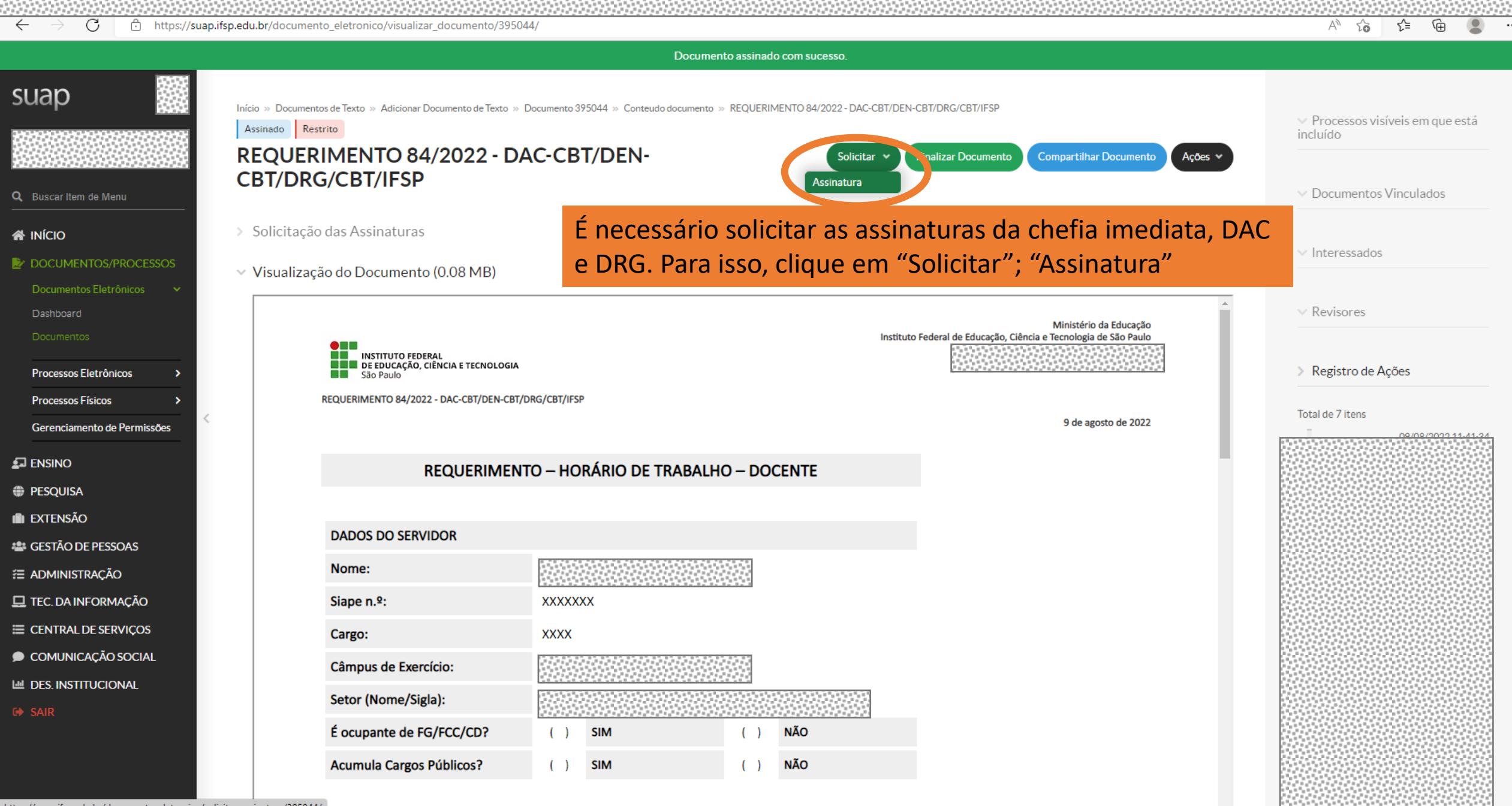

https://suap.ifsp.edu.br/documento\_eletronico/solicitar\_assinatura/395044/

| ← → C https://suap.ifsp.edu.br/documento_eletronico/solicitar_assinatura/395044/                                        |                                                  | AN to      | ל≞      | œ (         |      |
|----------------------------------------------------------------------------------------------------|--------------------------------------------------|------------|---------|-------------|------|
| SUAP<br>Início » Documentos de Texto » Adicionar Documento de Texto » Documento 395044 »<br>Solicitações de Assinaturas | Conteudo documento » Solicitações de Assinaturas |            |         |             | ĺ    |
| Solicitação Principal                                                                                                   |                                                  |            |         |             | 1.1  |
| Q Buscar Item de Menu Pessoa: *                                                                                         |                                                  |            |         |             |      |
| A INÍCIO Solicitação Complementar #1                                                                                    |                                                  |            | Remover | solicitação | D    |
| DOCUMENTOS/PROCESSOS                                                                                                    |                                                  |            |         |             | 1.1  |
| Documentos Eletrônicos 🗸                                                                                                | Escreva o nome completo da sua chefia imediata   |            |         |             |      |
| Dashboard Pessoa: Q                                                                                                    |                                                  |            |         | ×           |      |
| Clique em "Adicio                                                                                                    | nar Solicitação"                                 |            |         |             |      |
| Processos Eletrônicos > Enviar solicitação                                                                              |                                                  |            |         |             |      |
| Comparison of the Description                                                                                           |                                                  |            |         |             |      |
|                                                                                                    |                                                  |            |         |             | - 1  |
|                                                                                                    |                                                  |            |         |             |      |
| PESQUISA                                                                                                    |                                                  |            |         |             |      |
|                                                                                                    |                                                  |            |         |             |      |
| E GESTAO DE PESSOAS                                                                                                    |                                                  |            |         |             |      |
|                                                                                                    |                                                  |            |         |             |      |
|                                                                                                    |                                                  |            |         |             |      |
|                                                                                                    |                                                  |            |         |             |      |
|                                                                                                    |                                                  |            |         |             |      |
| G♦ SAIR                                                                                                    |                                                  |            |         |             |      |
|                                                                                                    |                                                  |            |         |             |      |
|                                                                                                    |                                                  |            |         |             |      |
|                                                                                                    |                                                  |            |         |             |      |
|                                                                                                    | Temas Contrastes Sesso                           | as 🔒 Impri | imir 🔺  | Topo da Pág | gina |

Ŧ

| SUGO   Niclo » Documentos de Texto » Adicionar Documento de Texto » Documento 395044 » Conteudo documento » Solicitações de Assinaturas   Solicitações de Assinaturas   Solicitações de Assinaturas   Solicitações de Assinaturas   Solicitação Ornicipal   Pessoa *   Solicitação Complementar #1   Ordem:   1   Pessoa *   Pessoa *                                                                                                    | io |
|----------------------------------------------------------------------------------------------------|----|
| Solicitações de Assinaturas   Q Buscar Item de Menu   VICIO   Solicitação Omplementar #1   Solicitação Complementar #1   Ocumentos Eletrônicos   Documentos Eletrônicos   Pessoa:   Q   Deshoberd   Pessoa:   Q   Desmentos Eletrônicos   Q   Q   Q   Q   Q   Q   Q   Q   Q   Q   Q   Q   Q   Q   Q   Q   Q   Q   Q   Q   Q   Q   Q   Q   Q   Q   Q   Q   Q   Q   Q   Q   Q   Q   Q   Q   Q   Q   Q   Q   Q   Q   Q   Q   Q   Q   Q   Q   Q   Q   Q   Q   Q   Q   Q   Q   Q   Q   Q   Q   Q   Q   Q   Q   Q   Q   Q   Q   Q   Q   Q   Q <th>io</th>                                                                                                    | io |
| Solicitação Principal   Q Buscar Item de Menu   Pessoa:*   Pessoa:*   Solicitação Complementar #1   Solicitação Complementar #1   Ordem:   1   Pessoa:*   Pessoa:*                                                                                                    | ю  |
| Q Buscar Hem de Menu Pessoa:*   NICIO Solicitação Complementar #1   Documentos Eletrônicos Ordem:   Deshboard Pessoa:                                                                                                    | ło |
| INÍCIO Solicitação Complementar #1   Documentos Eletrônicos Ordem:   Dashboard Pessoa:                                                                                                    | ăo |
| Documentos/PROCESSOS   Documentos Eletrônicos   Dashboard     Pessoa:     A     X                                                                                                    |    |
| Dashboard Pessoa: Q ×                                                                                                    |    |
| Documentos Traditiva de la companya de la companya de |    |
| Processos Eletrônicos > Solicitação Complementar #                                                                                                    | lo |
| Processos Físicos > Ordem: 1                                                                                                    |    |
| Pessoa: Q Leticia Vieira Oliveira Giordano *                                                                                                    |    |
| PESQUISA                                                                                                    |    |
| EXTENSÃO     Solicitação Complementar #                                                                                                    | 0  |
| A GESTÃO DE PESSOAS Ordem: 1                                                                                                    |    |
|                                                                                                    |    |
| TEC. DA INFORMAÇÃO     ×                                                                                                    |    |
| E CENTRAL DE SERVIÇOS                                                                                                    | _  |
| COMUNICAÇÃO SOCIAL APOS INSERTI AS SONCILAÇÕES COMPTEMENTARES PARA                                                                                                    |    |
| a DAC e DRG, clique em "Enviar solicitações"                                                                                                    |    |
| C+ SAIR                                                                                                    |    |
|                                                                                                    |    |
|                                                                                                    |    |

🕐 Temas 🌒 Contrastes 🔿 Sessões 🔒 Imprimir 🔺 Topo da Página

-

.

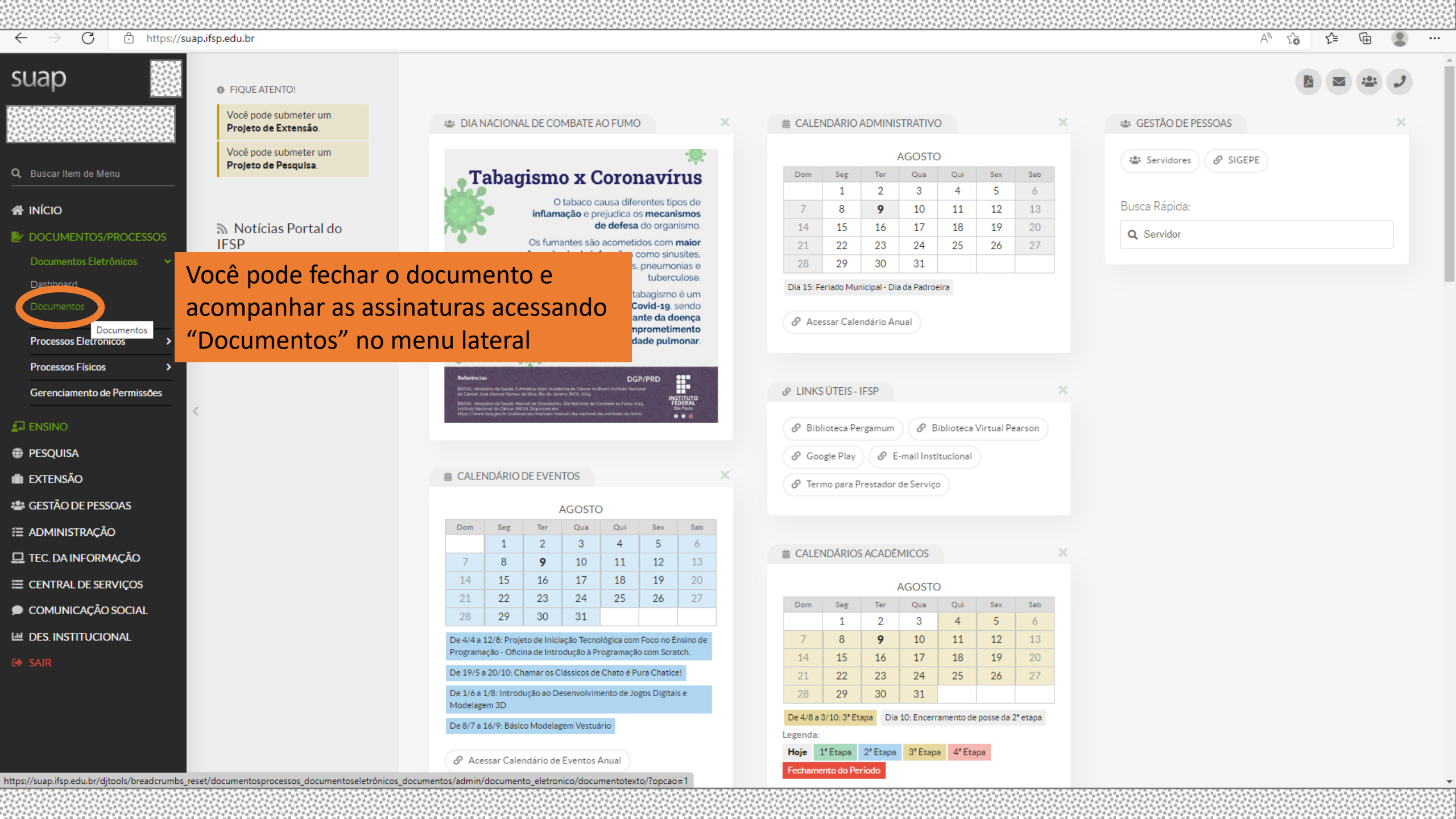

| C 🗘 https://suap    | .ifsp.edu.br/ | admin/do      | cumento_eletronico/documentotext | o/?opcao=1   |                |                                  |                       |               |             | A" 20                  | ເ∕≡   | q  |
|---------------------|---------------|---------------|----------------------------------|--------------|----------------|----------------------------------|-----------------------|---------------|-------------|------------------------|-------|----|
|                     |               |               |                                  |              |                |                                  |                       |               |             |                        |       |    |
| 12/22               | Início »      |               | os de Texto                      |              |                |                                  |                       |               |             | Adicionar Documento de | Toxto |    |
|                     | Duc           | umer          | itos de Texto                    |              |                |                                  |                       |               |             | Adicional Documento de | lexto |    |
|                     | FILTR         | OS:           |                                  |              | <u> </u>       |                                  |                       |               |             |                        |       |    |
| em de Menu          | lexto         |               | Q Meus Documen                   | tos ×        | Q Todos        | Q. Todos                         |                       | Todos         | Q. Todos    |                        |       |    |
|                     | Citore        | ~             |                                  |              |                |                                  |                       |               |             |                        |       |    |
|                     | Q             | ao:<br>Todos  | Filtrar                          |              |                |                                  |                       |               |             |                        |       |    |
| en 103/PROCESSOS    |               |               |                                  |              | tolo octorão   | todos os so                      |                       | ontos Vasâ    |             |                        |       |    |
| d                   | FILTR.        | AR POR DAT    | A:                               | vessa        |                | touds us set                     | us uocume             | entos. voce   |             |                        |       |    |
| ntos                | 2019          | 2020          | 2021 2022                        | bode f       | filtrar por da | ata para enco                    | ontrar os m           | nais recentes | <b>.</b> .  |                        |       |    |
|                     | 123           | 4 21          | 22 Mostrando 704 Documentos de T | Texto        |                |                                  |                       |               |             |                        |       |    |
| s Eletrônicos >     |               |               |                                  |              |                |                                  |                       |               |             |                        |       |    |
| s Físicos >         | #             | Setor<br>Dono | Tipo de Documento                | Identificado |                |                                  |                       |               |             |                        |       |    |
| mento de Permissões |               | IMA-          |                                  |              |                |                                  |                       |               |             |                        |       |    |
| <                   | Q             | CBT           | Declaração                       | Documento    |                |                                  |                       |               |             |                        |       |    |
| iA                  | Q 🗹           | LMA-<br>CBT   | Relatório                        | Documento    |                |                                  |                       |               |             |                        |       |    |
| ÃO                  |               | LMA-          |                                  |              |                |                                  |                       |               |             |                        |       |    |
| DE PESSOAS          | Q             | CBT           | Comunicado - Cabeçalho com Data  | Documento    |                |                                  |                       |               |             |                        |       |    |
| STRAÇÃO             | Q 🕑           | LMA-          | Requerimento                     | Documento    |                |                                  |                       |               |             |                        |       |    |
| NFORMAÇÃO           | 0.5           | LMA-          | Commission Coherenthe and Date   | Deserves     |                |                                  |                       |               |             |                        |       |    |
| L DE SERVIÇOS       | Q B           | CBT           | Comunicado - Cabeçaino com Data  | Documento    |                |                                  |                       |               |             |                        |       |    |
| CAÇÃO SOCIAL        | Q 🗹           | LMA-<br>CBT   | Ofício                           | Documento    |                |                                  |                       |               |             |                        |       |    |
| TITUCIONAL          | ۹ 🖻           | LMA-<br>CBT   | Requerimento                     | Documento    |                |                                  |                       |               |             |                        |       |    |
|                     | Q 🕑           | LMA-<br>CBT   | Ata                              | Documento    |                |                                  |                       |               |             |                        |       |    |
|                     | ۹ 🖻           | LMA-<br>CBT   | Requerimento                     | Documento    |                |                                  |                       |               |             |                        |       |    |
|                     | Q 🕑           | DAC-          | Requerimento                     | Documento    |                |                                  |                       |               |             |                        |       |    |
|                     |               | DAC           |                                  |              |                |                                  |                       |               |             |                        |       |    |
|                     | QZ            | CDT           | Estudo                           | Documento    | 201001         | o de E 11 para mo de aquioição d | cont. compus capatao. | Nascanno      | T GIOITOO L |                        |       | 12 |

| ↔ C                                  | ifsp.edu.br/admin/documento_el | etronico/documentotexto/?data_cria | cao_day=9&data_criaca | aomonth=8&data_criacaoyear=20    | 22&opcao=1                   |                  | A" to                             | £= ⊕                   |     |
|--------------------------------------|--------------------------------|------------------------------------|-----------------------|----------------------------------|------------------------------|------------------|-----------------------------------|------------------------|-----|
| suap 💮                               | Início y Documentos de Texto   |                                    |                       |                                  |                              |                  |                                   |                        |     |
| ADADA<br>BREERENERENERENERENERENEREN | Documentos de                  | eTexto                             |                       |                                  |                              |                  | Adicionar Documento               | de Texto 🕜 Ajud        | ıda |
|                                      | FILTROS:                       |                                    |                       |                                  |                              |                  |                                   |                        |     |
| Buscar Item de Menu                  | Texto:                         | Agrupamento:                       | Campus Dono:          | Setor Dono:                      | Tipo:                        | Nível de Acesso: |                                   |                        |     |
|                                      |                                | Q Meus Documentos ×                | Q, Todos              | Q, Todos                         | Q, Todos                     | Q, Todos         |                                   |                        |     |
|                                      | Situação:                      |                                    |                       |                                  |                              |                  |                                   |                        |     |
| DOCUMENTOS/PROCESSOS                 | Q Todos                        | Filtrar                            |                       |                                  |                              |                  |                                   |                        |     |
| Documentos Eletrônicos 🔹 🗸           | FILTRAR POR DATA:              |                                    |                       |                                  |                              |                  |                                   |                        |     |
| Dashboard                            | « Agosto de 2022 09 de A       | gosto                              |                       |                                  |                              |                  |                                   |                        |     |
| Documentos                           |                                |                                    |                       |                                  |                              |                  |                                   |                        |     |
| Processos Eletrônicos >              | Mostrando 2 Documentos de T    | exto                               |                       |                                  |                              |                  |                                   |                        |     |
| Processos Físicos >                  | # Setor Tipo de<br>Dono Docum  | e Identificador do Docum           |                       | do todos tiveren                 | n assinado anai              | recerá "Assinad  | O" Data da Primeira<br>Assinatura | Data de<br>Finalização |     |
| Gerenciamento de Permissões          |                                |                                    |                       |                                  |                              |                  |                                   |                        |     |
| ] ENSINO                             |                                | REQUERIMENTO 84/20                 | 22 - DAC-CBT/DEN-     | Horário de trabalho presencial - |                              | Leticia 09/08/2  | 022 00/08/2022 11 11              | 09/08/2022             | 222 |
| PESQUISA                             | Q DAC-CBT Requer               | CBT/DRG/CBT/IFSP                   |                       | Docente XXXXXXX                  | Agual danuo assinatura - Kes | Giordano 11:36   | 09/08/2022 11:41                  | 11:43                  |     |
| EXTENSÃO                             | Mostrando 2 Documentos de T    | exto                               |                       |                                  |                              |                  |                                   |                        |     |
| GESTÃO DE PESSOAS                    | Clique na lu                   | pa para acessar                    | o docume              | ento                             |                              |                  |                                   |                        |     |
| ADMINISTRAÇÃO                        |                                |                                    |                       |                                  |                              |                  |                                   |                        |     |
| TEC. DA INFORMAÇÃO                   |                                |                                    |                       |                                  |                              |                  |                                   |                        |     |
| E CENTRAL DE SERVIÇOS                |                                |                                    |                       |                                  |                              |                  |                                   |                        |     |
| COMUNICAÇÃO SOCIAL                   |                                |                                    |                       |                                  |                              |                  |                                   |                        |     |
| DES. INSTITUCIONAL                   |                                |                                    |                       |                                  |                              |                  |                                   |                        |     |
| SAIR                                 |                                |                                    |                       |                                  |                              |                  |                                   |                        |     |
|                                      |                                |                                    |                       |                                  |                              |                  |                                   |                        |     |
|                                      |                                |                                    |                       |                                  |                              |                  |                                   |                        |     |
|                                      |                                |                                    |                       |                                  |                              |                  |                                   |                        |     |

🕐 Temas 🌒 Contrastes 🔿 Sessões 🔒 Imprimir 🔺 Topo da Página

.

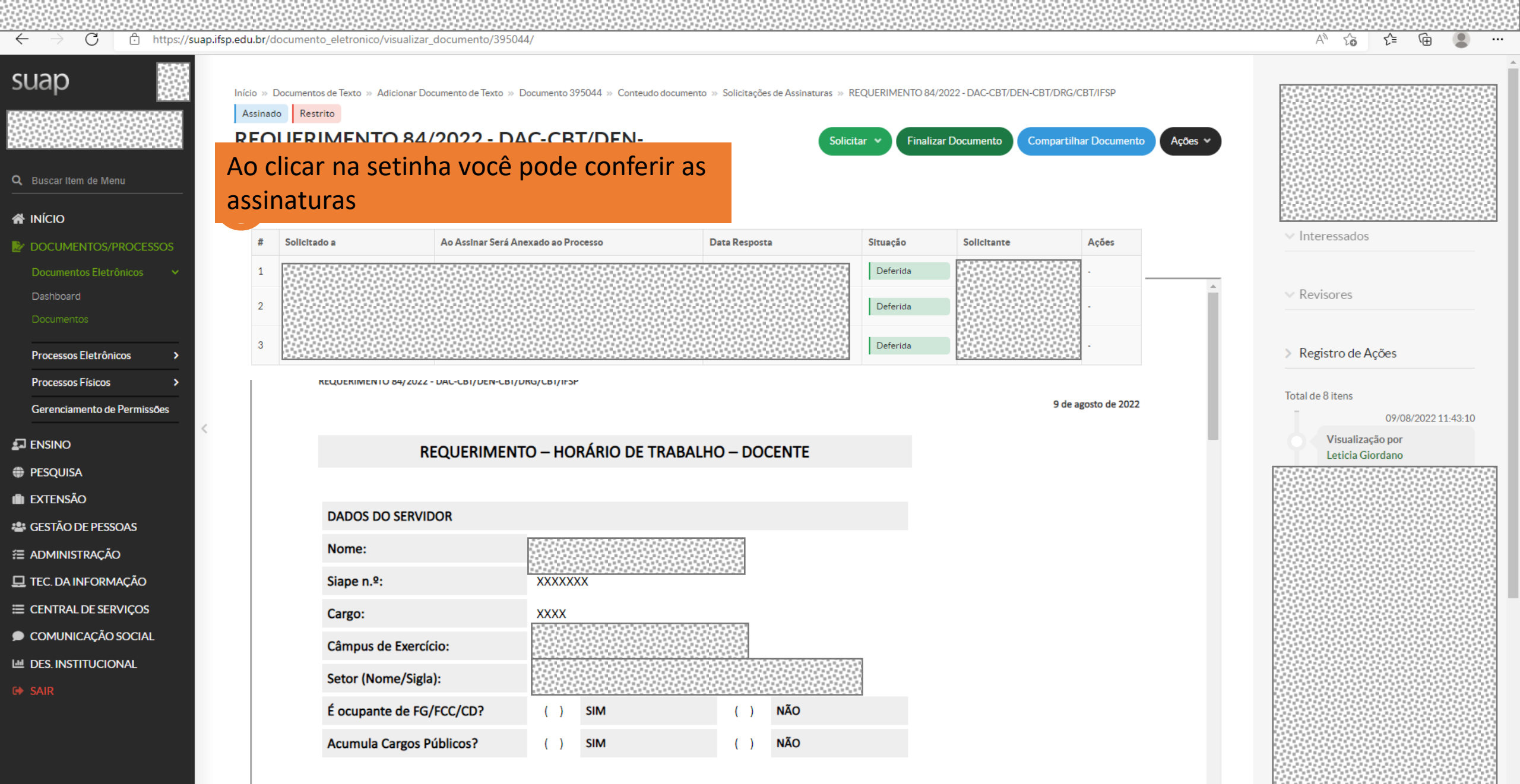

https://suap.ifsp.edu.br/documento\_eletronico/finalizar\_documento/395044/ DADOS DA JORNADA DE TRABALHO

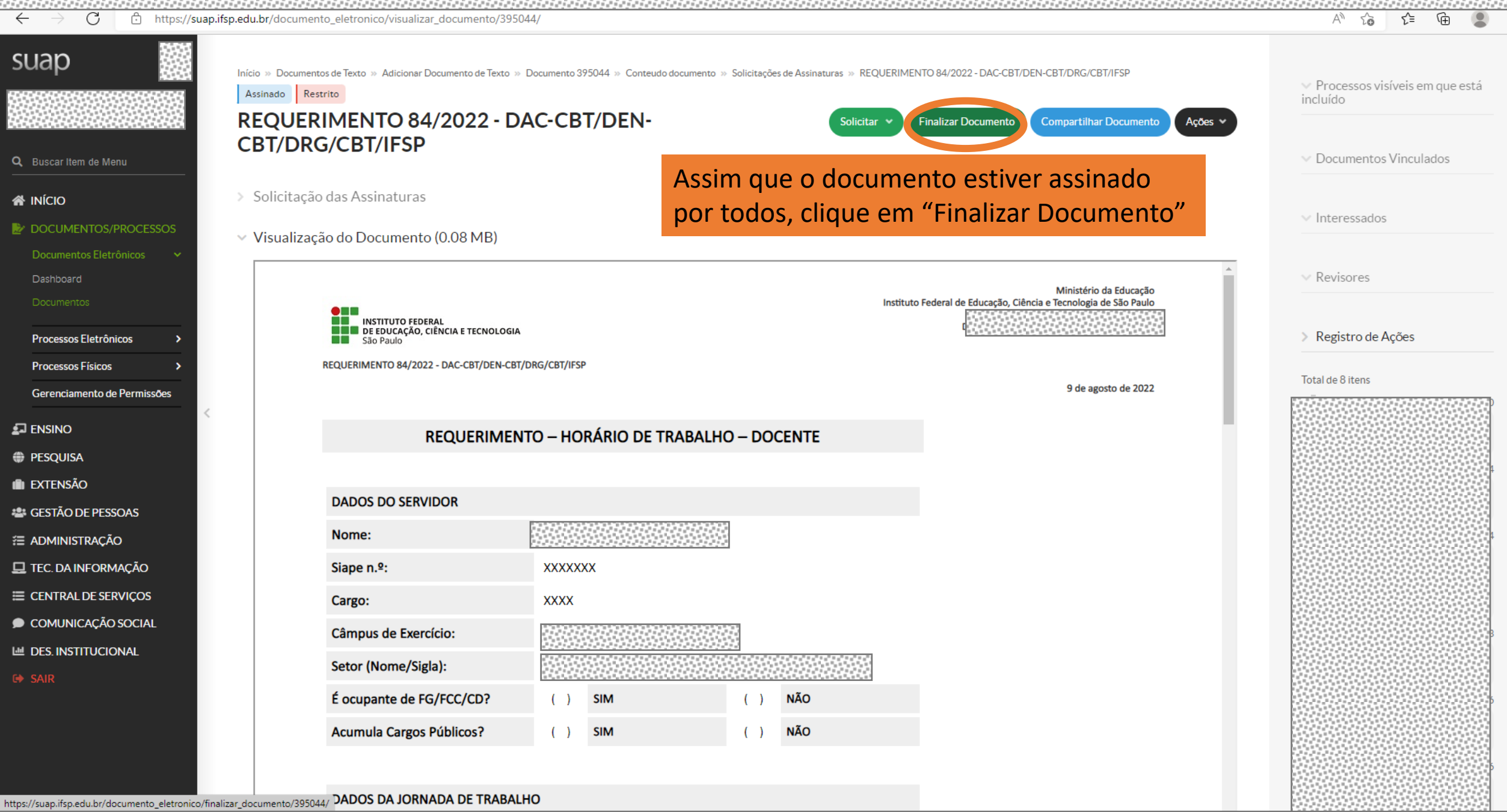

# C b https://suap.ifsp.edu.br/documento\_eletronico/visualizar\_documento/395044/ Documento finalizado com sucesso.

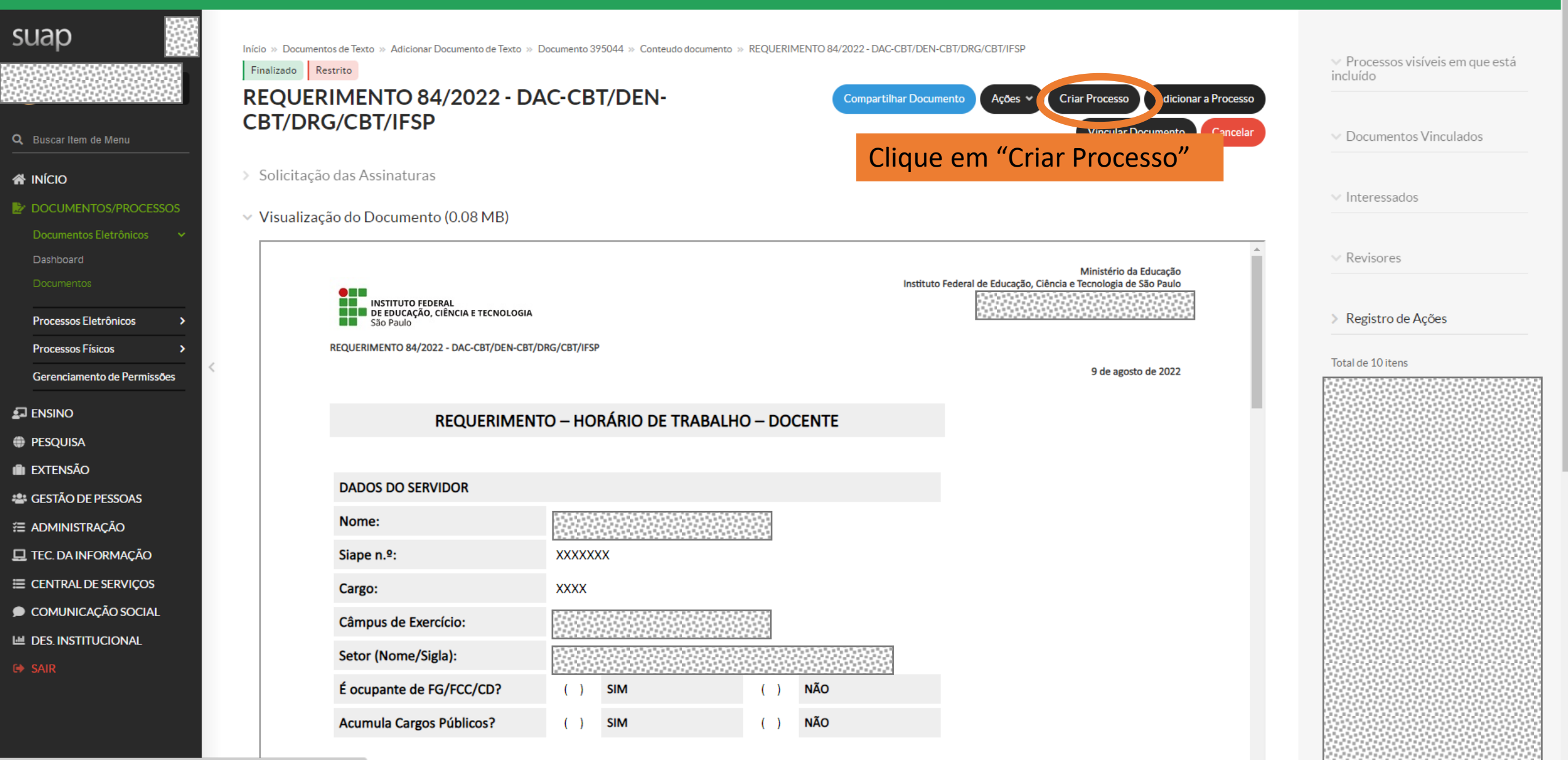

AN SO

£⊨ (fi

https://suap.ifsp.edu.br/processo\_eletronico/incluir\_documento\_processo/395044/

| ← → C   https://suap.ifsp.edu.br/admin/processo_eletronico/processo/add/?documento_id=395044                              | Aø | τõ      | £≡ | @ <b>!</b> | ) |
|----------------------------------------------------------------------------------------------------|----|---------|----|------------|---|
|                                                                                                    |    |         |    |            | Î |
| Adicionar Processo Eletrônico                                                                                             |    |         |    | Ø Ajuda    |   |
| Q Buscar Item de Menu       Interessados:*       Digite seu nome como Interessado                                         |    |         |    |            |   |
|                                                                                                    |    |         |    |            |   |
| Inicio     É possível selecionar mais de um item                                                                          |    |         |    |            |   |
| Documentos/PROCESSOS<br>Documentos Eletrônicos > Tipo de Processo:* Pessoal: Cadastro de Horário de Trabalho<br>Dosbhaard |    |         |    |            |   |
| Describered Assunto: * Cadastro de horário de trabalho do docente XXXX                                                    |    |         |    |            |   |
| Processos Eletrônicos                                                                                                    |    |         |    |            |   |
| Processos Físicos   ESCREVA O ASSUNTO                                                                                     |    |         |    |            |   |
| Gerenciamento de Permissões                                                                                               |    |         |    |            |   |
|                                                                                                    |    |         |    |            |   |
| PESQUISA     208 caractere(s) restante(s)                                                                                 |    |         |    |            |   |
| In EXTENSÃO Nível de Acesso: * Restrito                                                                                   |    |         |    |            |   |
| 🔹 GESTÃO DE PESSOAS                                                                                                    |    |         |    |            |   |
|                                                                                                    |    |         |    |            |   |
| TEC. DA INFORMAÇÃO                                                                                                    |    |         |    |            |   |
| E CENTRAL DE SERVIÇOS                                                                                                    |    |         |    |            |   |
| COMUNICAÇÃO SOCIAL     Salvar e adicionar outro(a) Salvar e continuar editando                                            |    |         |    |            |   |
| DES. INSTITUCIONAL                                                                                                    |    |         |    |            |   |
| C SAIR                                                                                                    |    |         |    |            |   |
|                                                                                                    |    |         |    |            |   |
|                                                                                                    |    |         |    |            |   |
| Documentos Eletrônicos >                                                                                                  |    |         |    |            |   |
| Dashingard                                                                                                    |    | 1919193 |    |            | - |

| ← → C ♠ https://suap.ifsp.edu.br/admin/processo_e                                                                                                    | letronico/processo/add/?documento_id=395044                                                                                                    |                                                                                                    | A" 20 2=                    | <b>@</b> |      |
|----------------------------------------------------------------------------------------------------|----------------------------------------------------------------------------------------------------|----------------------------------------------------------------------------------------------------|-----------------------------|----------|------|
| SUAP                                                                                                    | o » Adicionar Documento de Texto » Documento 395044 » Conteudo documento » Incluir documento proces                                                                                                    | so » REQUERIMENTO 84/2022 - DAC-CBT/DEN-CBT/DRG/CBT/IFSP » Adicionar Processo Eletrônico                                                                                |                             |          | Í    |
| Adicionar Pro                                                                                                    | ocesso Eletrônico                                                                                                    |                                                                                                    |                             | 🕜 Ajuda  | )    |
| Q Buscar Item de Menu                                                                                                    | Procurar                                                                                                    |                                                                                                    |                             |          |      |
|                                                                                                    |                                                                                                    |                                                                                                    |                             |          |      |
|                                                                                                    | É possível selecionar mais de um item                                                                                                    | Mais uma vez será necessário                                                                                                    |                             |          |      |
| Documentos Eletrô                                                                                                    | •                                                                                                    | justificar a classificação de                                                                                                    |                             |          | -    |
| Dashboard<br>Documentos<br>Documentos                                                                                                    | esentar vantagem competitiva e outros agentes economicos (Art. 5, 5 2, 100 haveto nº 7,724/2012)<br>, de auditoria, fiscalização e avaliação de gestão (Art. 26, § 3º, da Lei nº 10.180/2001)<br>Il, da Lei nº 9.610/1998)                                                                                                    | "restrito" como "Controle Interno"                                                                                                    |                             |          | -11  |
| Processos Eletrônic<br>Informação Pessoal - dados pessoais e dados pess<br>Informação Privilegiadas de Sociedades Anônimas<br>Interceptações de Comunicações Telefônicas - pre<br>Investigação de Responsabilidade do Servidor - a d<br>Investigação de Responsabilidade do Servidor - a d | soais sensíveis (Art. 31 da Lei nº 12.52//2011)<br>- guardar sigilo sobre qualquer informação que ainda não tenha sido divulgada para conhecimento do i<br>servar o sigilo das diligências, gravações e transcrições respectivas. (Art. 8º, caput, da Lei nº 9.296/199<br>comissão exercerá suas atividades com independência e imparcialidade, assegurado o sigilo necessári<br>s (Art. 8ª, I & 3º da Lei nº 7.565/1986) | mercado (Art. 155, § 2º, da Lei nº 6.404/1976)<br><sup>16</sup> )<br>o à elucidação do fato ou exigido pelo interesse da administração. (Art. 150 da Lei nº 8.112/1990) |                             |          |      |
| Gerenciamento de F<br>Urros e Registros Contábeis Empresariais (Art. 1.<br>Operações Bancárias - as instituições financeiras o                                                                                                    | i 90 do Código Civil)<br>:onservarão sigilo em suas operações ativas e passivas e serviços prestados. (Art. 1º da Lei Complem∉                                                                                                    | entar nº 105/2001)                                                                                                    |                             |          |      |
| Processo Administrativo Disciplinar (PAD) (Art. 4°,<br>Proteção da Propriedade Intelectual de Software -                                                                                                    | §1º, do Decreto nº 8.420/2015)<br>proteção da propriedade intelectual de programa de computador e sua comercialização. (Art. 2º da Lei                                                                                                    | n° 9.609/1998)                                                                                                    |                             |          | - 11 |
| Segredo de Justiça no Processo Civil - em que o el     Begredo de Justiça no Processo Penal - preservaç     Segredo de Justiça no Processo Penal - preservaç                                                                                                    | (ija o interesse publico ou social (Art. 189 do Codigo de Processo Civil)<br>ão da intimidade, vida privada, honra e imagem (Art. 201, § 6º, do Código de Processo Penal)                                                                                                    |                                                                                                    |                             |          | - 11 |
| EXTENSÃO     Segredo industrial - resultados de testes ou outros     Sigilo das Comunicações - inviolabilidade e ao seg     Sigilo das Comunicações - inviolabilidade e ao seg                                                                                                    | dados nao divulgados, cuja elaboração envolva estorço consideravel e que tennam sido apresentados<br>redo de sua comunicação (Art. 3º, V, da Lei nº 9.472/1997)                                                                                                    | a entidades governamentais (Art. 195, XIV, Lei n° 9.279/1996)                                                                                                    |                             | 2005)    | - 11 |
| Siglio de Empresa em Situação Failmental - violar,<br>Siglio de Empresa em Situação Failmental - violar,<br>GESTÃO DE PESSO Siglio do Inquérito Policial - necessário à elucidaçã                                                                                                    | o do fato ou exigido pelo interesse da sociedade. (Art. 20 do Código de Processo Penal)                                                                                                    | arviços, contribuindo para a condução do devedor a estado de inviabilidade economica ou infanceira. (A                                                                  | AIL 109 da Lei II- 11.101/2 | 2005)    | -    |
| E ADMINISTRAÇÃO                                                                                                    | al:                                                                                                    |                                                                                                    |                             |          |      |
| 🖵 TEC. DA INFORMAÇÃO                                                                                                    |                                                                                                    |                                                                                                    |                             |          |      |
| ■ CENTRAL DE SERVIÇOS                                                                                                    |                                                                                                    |                                                                                                    |                             |          |      |
| COMUNICAÇÃO SOCIAL     Salvar e adicio                                                                                                    | nar outro(a) Salvar e continuar editando                                                                                                    |                                                                                                    |                             |          |      |
| M DES. INSTITUCIONAL                                                                                                    |                                                                                                    |                                                                                                    |                             |          |      |
| C+ SAIR                                                                                                    |                                                                                                    |                                                                                                    |                             |          |      |
|                                                                                                    |                                                                                                    |                                                                                                    |                             |          |      |
| 舎 INÍCIO                                                                                                    |                                                                                                    |                                                                                                    |                             |          |      |
|                                                                                                    |                                                                                                    |                                                                                                    |                             |          |      |
| Documentos Eletrônicos >                                                                                                    |                                                                                                    |                                                                                                    |                             |          |      |
| Dashhoard                                                                                                    |                                                                                                    |                                                                                                    |                             |          |      |

|                                                   |                                |                                                                                                    | -         |
|---------------------------------------------------|--------------------------------|----------------------------------------------------------------------------------------------------|-----------|
| $\leftarrow \rightarrow \bigcirc$ https://suap.if | sp.edu.br/admin/processo_eleti | ronico/processo/add//documento_id=395044                                                                                                    | · · · · · |
| suap 🛛 🔛                                          | Início » Documentos de Texto » | Adicionar Documento de Texto » Documento 395044 » Conteudo documento » Incluir documento processo » REQUERIMENTO 84/2022 - DAC-CBT/DEN-CBT/DRG/CBT/IFSP » Adicionar Processo Eletrônico |           |
|                                                   | Adicionar Proc                 | esso Eletrônico                                                                                                    | 🕜 Ajuda   |
|                                                   |                                |                                                                                                    |           |
| Q Buscar Item de Menu                             | Interessados: *                |                                                                                                    |           |
|                                                   |                                |                                                                                                    |           |
|                                                   |                                | É possível selecionar mais de um item                                                                                                    |           |
| DOCUMENTOS/PROCESSOS                              | Tipo de Processo: *            |                                                                                                    |           |
| Dashboard                                         |                                | Pessoal: Cadastro de Horario de Trabalho                                                                                                    |           |
| Documentos                                        | Assunto: *                     | Cadastro de horário de trabalho do docente xxxx                                                                                                    |           |
| Processos Eletrônicos >                           |                                |                                                                                                    |           |
| Processos Físicos >                               |                                |                                                                                                    |           |
| Gerenciamento de Permissões                       |                                |                                                                                                    |           |
| Rensino                                           |                                |                                                                                                    |           |
| PESQUISA                                          |                                | 208 caractere(s) restante(s)                                                                                                    |           |
| i extensão                                        | Nível de Acesso: *             | Restrito                                                                                                    |           |
| 🚢 GESTÃO DE PESSOAS                               |                                |                                                                                                    |           |
| Æ ADMINISTRAÇÃO                                   | Hipótese Legal:                | Controle Interno - atividades de registros contábeis, de auditoria, fiscalização e avaliação de gestão (Art. 26, § 3º, da Lei nº 10.180/2001)                                           |           |
| 🖵 TEC. DA INFORMAÇÃO                              | Setor de Criação: *            |                                                                                                    |           |
| CENTRAL DE SERVIÇOS                               |                                |                                                                                                    |           |
| COMUNICAÇÃO SOCIAL                                | Salvar Salv r e adicionar      | outro(a) Salvar e continuar editando                                                                                                    |           |
| Market Des. Institucional                         | Clie                           | que em "Salvar"                                                                                                    |           |
| G SAIR                                            |                                |                                                                                                    |           |
|                                                   |                                |                                                                                                    |           |
|                                                   |                                |                                                                                                    |           |
| Documentos Eletrônicos                            |                                |                                                                                                    |           |
| Dashboard                                         |                                |                                                                                                    |           |
|                                                   |                                |                                                                                                    |           |

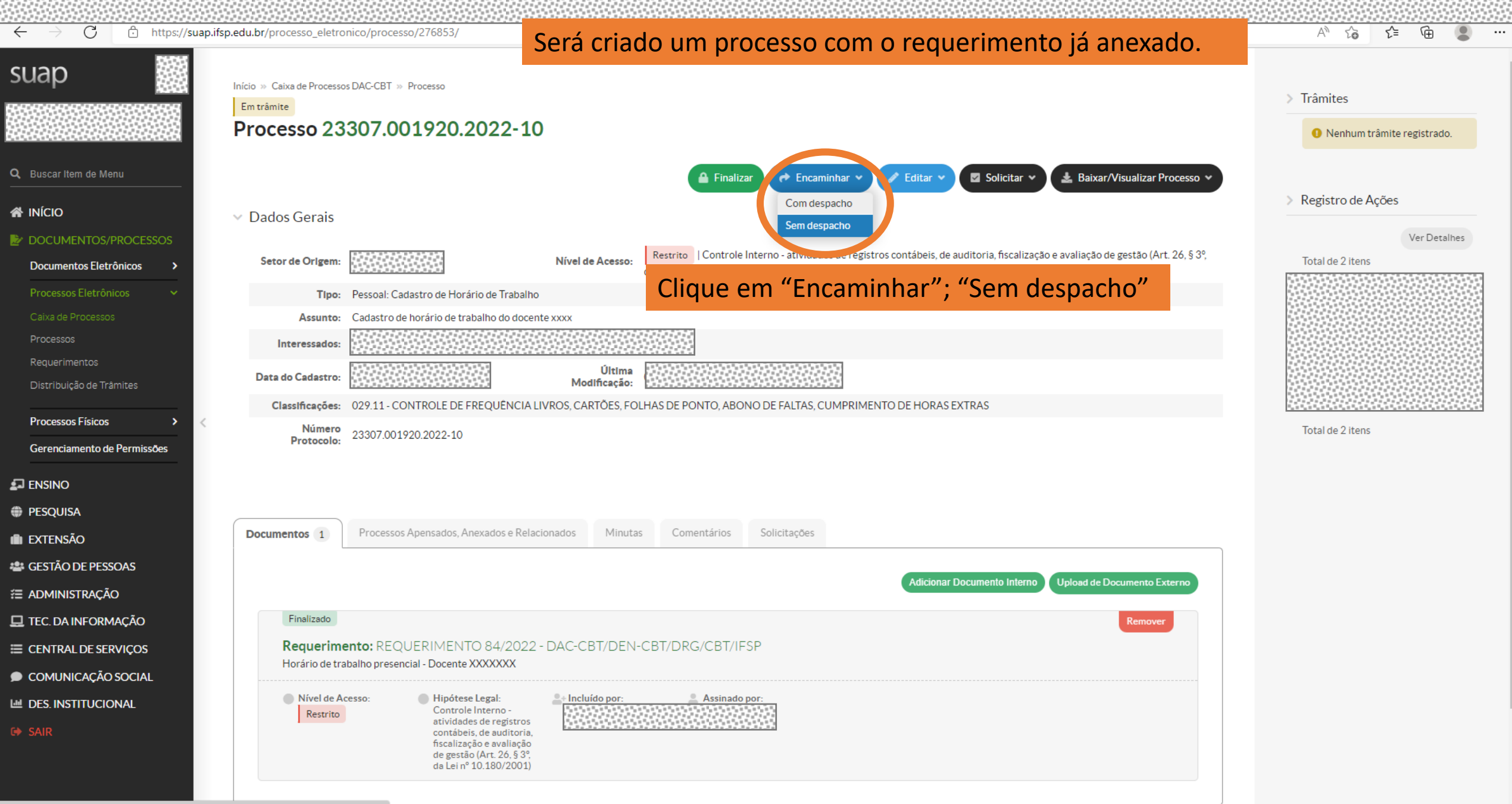

https://suap.ifsp.edu.br/processo\_eletronico/processo/encaminhar\_sem\_despacho/276853/

| 1020202020202   | C2 C2 C2 4 |                                                                                       |
|-----------------|------------|---------------------------------------------------------------------------------------|
| $\rightarrow$ C | Ô          | https://suap.ifsp.edu.br/processo_eletronico/processo/encaminhar_sem_despacho/276853/ |

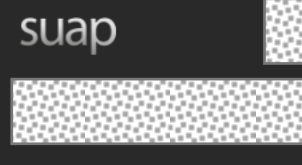

Q Buscar Item de Menu

🖀 início

 $\leftarrow$ 

Documentos Eletrônicos

Dashboard

Documentos

Processos Eletrônicos

Processos Físicos

Gerenciamento de Permissões

🖅 ENSINO

PESQUISA

💼 extensão

🖀 GESTÃO DE PESSOAS

ADMINISTRAÇÃO

🖵 TEC. DA INFORMAÇÃO

⊟ CENTRAL DE SERVIÇOS

COMUNICAÇÃO SOCIAL

Let Des. Institucional

🕩 SAI

Início » Documentos de Texto » Adicionar Documento de Texto » Documento 395044 » Conteudo documento » Incluir documento processo » REQUERIMENTO 84/2022 - DAC-CBT/DEN-CBT/DRG/CBT/IFSP » Adicionar Processo Eletrônico » Processo » Encaminhar Processo 23307.001920.2022-10

## Encaminhar Processo 23307.001920.2022-10

# Dados da Tram Selecione "Auto Completar" e preencha "CGP-CBT" em setor de destino.

Buscar setor de destino 
Auto Completar 
Arvore 
Sugestão do Sistema: None
por:\*

Setor de Destino: Q CGP-CBT

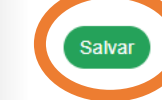

Clique em "Salvar". Você poderá acompanhar os trâmites pelo número do processo no SUAP e receberá um email automático a cada movimentação.

🕐 Temas 🌒 Contrastes 🔿 Sessões 🛛 🔒 Imprimir 🔺 Topo da Página